# Supervisión de teléfonos IP de Cisco mediante la herramienta de supervisión en tiempo real (RTMT) de Call Manager

## Contenido

Introducción Prerequisites Requirements Componentes Utilizados Antecedentes Procedimiento

## Introducción

Este documento le describe cómo verificar la información del teléfono como los nombres de carga activa e inactiva del teléfono, números de directorio, número de modelo, ID de usuario de inicio de sesión y otra información de RTMT.

## Prerequisites

#### Requirements

No hay requisitos específicos para este documento.

#### **Componentes Utilizados**

La información que contiene este documento se basa en estas versiones de software:

- Versión de CUCM: 11.0
- Versión RTMT: 11.0
- sistema operativo Windows 10

The information in this document was created from the devices in a specific lab environment. All of the devices used in this document started with a cleared (default) configuration. If your network is live, make sure that you understand the potential impact of any command.

## Antecedentes

Este documento ayuda al administrador de Whan a conocer el firmware utilizado por los teléfonos, o si el administrador desea saber si los teléfonos se actualizaron al firmware más reciente o si desea conocer el estado del teléfono si la actualización falló o se realizó correctamente. Además, si desean conocer el estado de registro del teléfono después de las actualizaciones o cambios importantes.

## Procedimiento

- Inicie sesión en RTMT (Haga clic en el documento para obtener asistencia para la instalación) <u>Guía de administración de la herramienta de supervisión en tiempo real de Cisco</u> <u>Unified, versión 10.0(1)</u>
- 2. Vaya a Voz/Vídeo > Dispositivo > Búsqueda de dispositivos > Búsqueda de dispositivos abiertos > Teléfono.

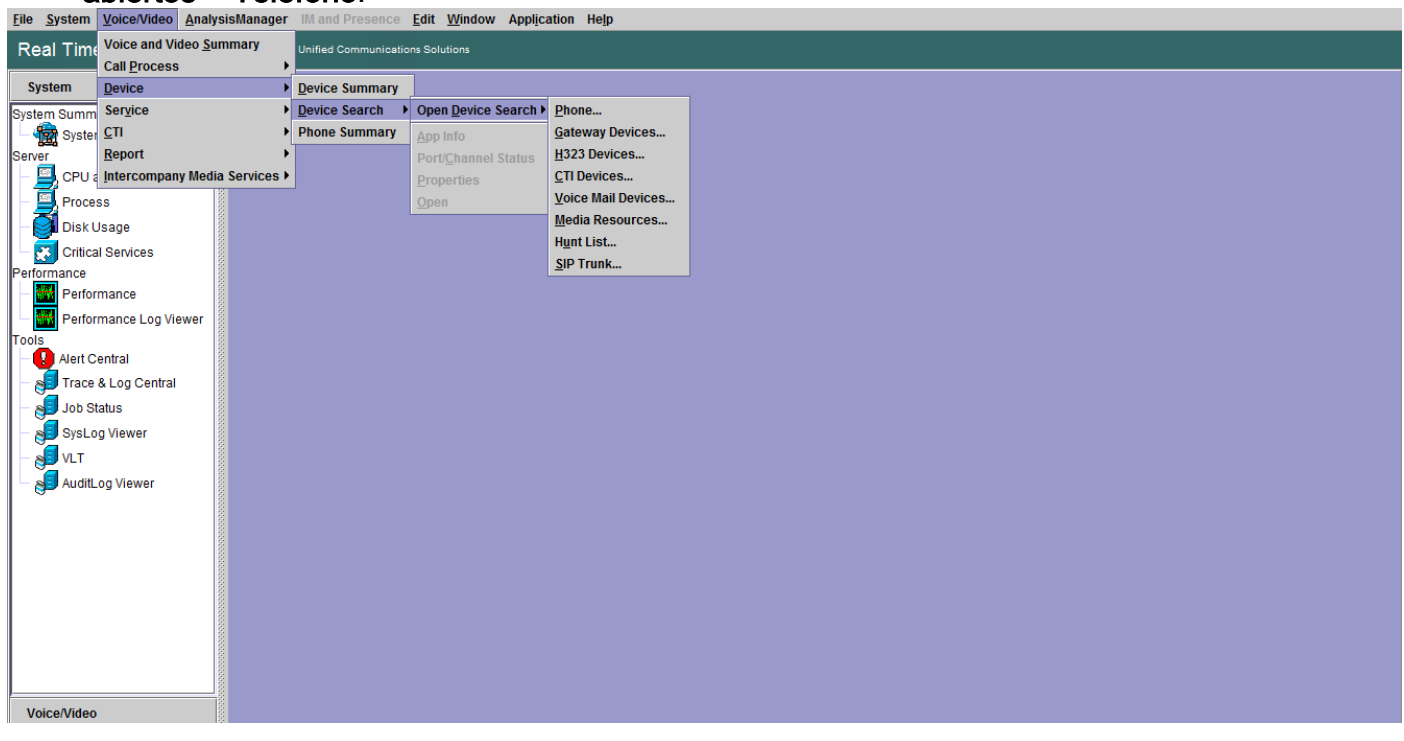

3. Elija los teléfonos que desea supervisar en función del estado de registro y haga clic en **Siguiente**.

 A continuación, seleccione el teléfono en función del estado de descarga del firmware del teléfono. Por ejemplo, para obtener la lista de teléfonos, el estado de descarga del firmware falló, etc. Haga clic en Siguiente para continuar.

| Real Time Monitoring Tool For Claco Unified Communications Solutions                                                                                                    |                                                                                               |                                                                                                    |  |  |  |  |  |  |
|----------------------------------------------------------------------------------------------------|-----------------------------------------------------------------------------------------------|----------------------------------------------------------------------------------------------------|--|--|--|--|--|--|
| System                                                                                                    | Device Search                                                                                 | X                                                                                                    |  |  |  |  |  |  |
| Voice/Video                                                                                                    | Cucm10pub                                                                                     |                                                                                                    |  |  |  |  |  |  |
| Voice and Video Summary<br>- Wice and Video Summary<br>Call Process<br>- Call Activity<br>- State and Activity<br>- State and Activity<br>- Stat | Gateway Devices H323 Devices OTI Devices H323 Devices Uvoice Mail Devices Hunt List SIP Trunk | Select Phone to monitor       ×         Select Device with Download Status:       •         Any Status       •         Successful       •         Downloading       •         Failed       •          •          •          •         •       •         •       •         •       •         •       •         •       •         •       •         •       •         •       •         •       •         •       •         •       •         •       •         •       •         •       •         •       •         •       •         •       •         •       •         •       •         •       •         •       •         •       •         •       •         •       •         •       •         •       •         •       •         •       • |  |  |  |  |  |  |

5. Elija el teléfono por protocolo telefónico y según el modelo de dispositivo. Por ejemplo, si desea supervisar los teléfonos SIP del modelo 7975. Elija la opción y haga clic en **Siguiente** para continuar.

| Real Time Monitoring Tool For Cisco Unified Communications Solutions                                                                                                    |                                                                                                    |                                                                                                    |   |  |  |  |  |
|----------------------------------------------------------------------------------------------------|----------------------------------------------------------------------------------------------------|----------------------------------------------------------------------------------------------------|---|--|--|--|--|
| System                                                                                                    | Search                                                                                                    |                                                                                                    | X |  |  |  |  |
| Voice/Video                                                                                                    | pub<br>ne                                                                                                    |                                                                                                    |   |  |  |  |  |
| Voice and Video Summary<br>Voice and Video Summary<br>CaliProcess<br>Call Activity<br>CaliProcess<br>Call Activity<br>CaliProcess<br>Call Activity<br>CaliProcess<br>Calied Party Tracing<br>Device<br>Called Party Tracing<br>Device Summary<br>Service<br>Called Party Tracing<br>Device Search<br>Phone Summary<br>Service<br>Cisco TFTP<br>Heattbeat<br>Database Summary<br>CTI<br>CTI Manager<br>CTI Search<br>Report<br>Learned Pattern | way Devices<br>3 Devices<br>Devices<br>la Resources<br>LList<br>Trunk<br>Select Phone to monitor<br>Search By Device Model<br>Protocol Any ▼<br>Any Model<br>● Device Model | Ascom IP-DECT Device   Cisco 8811 Cisco 8841 Cisco 8845 Cisco 8851 Cisco 8851 Cisco 8861 Cisco 8861 Cisco 8861 Cisco 8861 Cisco 8861 Cisco 8861 Cisco 8861 Cisco 8861 Cisco 8861 Cisco 8865 Cancel |   |  |  |  |  |

6. Elija los teléfonos que comienzan con MAC o los números que comienzan con el número o los teléfonos con el rango de direcciones IP. Por ejemplo, las MAC del teléfono comienzan con SEP0A6BE993\*, o los números 646471\* o el rango de IP 10.1.1.\* y hacen clic en Next para continuar.

| System                     | 🖣 🛅 Device Search  | X                                     |
|----------------------------|--------------------|---------------------------------------|
| VoiceMidee                 | Cucm10pub          |                                       |
| Voice/video                | Phone              |                                       |
| Voice and Video Summary    | Gateway Devices    |                                       |
| Voice and Video Summary    | - CTI Devices      |                                       |
|                            | Voice Mail Devices |                                       |
| Call Activity              | Media Resources    |                                       |
| Gateway Activity           | - 🗋 Hunt List      | Select Bhone to monitor               |
| Trunk Activity             | SIP Trunk          |                                       |
| - 🔳 SDL Queue              |                    | Search with Name:                     |
| - SIP Activity             |                    | Any Name/Address                      |
| Session Trace Log View     |                    | O Directory Number (e.g. 200*)        |
| – 🦓 Real Time Data         |                    |                                       |
| — 🥘 Open from Local Disk   |                    | U Device Name (e.g. SEP123*)          |
| - 🊵 Called Party Tracing   |                    | O Device Description (e.g. Auto*)     |
| Device                     |                    | O 18 Address (e.g. 173 30 131)        |
| Device Summary             |                    | ○ IF Audiess (e.g. 1/2.20.12. )       |
| – 🧑 Device Search          |                    | O IP Subnet IP: Mask                  |
| - 🎱 Phone Summary          |                    | O IPV6 Address (e a xxxxxxxxxxxxxxxx) |
| Service                    |                    |                                       |
| Cisco TFTP                 |                    | A Back Navts Einish Cancel            |
| - 🎬 Heartbeat              |                    |                                       |
| - \Lambda Database Summary |                    |                                       |
| сті                        |                    |                                       |
| — 🗱 CTI Manager            |                    |                                       |
| - 🛃 CTI Search             |                    |                                       |
| Report                     |                    |                                       |
| Learned Pattern            |                    |                                       |

7. Ahora, puede elegir los campos que desea mostrar, como la dirección MAC del teléfono, la carga activa del teléfono, la carga inactiva, el número de teléfono, etc.

| System                                     | Device Search                                                                                                 |                                                        |                                                        | X |
|--------------------------------------------|----------------------------------------------------------------------------------------------------|--------------------------------------------------------|--------------------------------------------------------|---|
| Voice/Video<br>Voice and Video Summary<br> | Cucm10pub<br>Phone<br>Gateway Devices<br>H323 Devices<br>CTI Devices<br>Voice Mail Devices<br>Media Resources |                                                        |                                                        |   |
| Gateway Activity                           | - Hunt List                                                                                                   | Select Phone to monitor                                | ×                                                      |   |
| Trunk Activity                             | SIP Trunk                                                                                                    | - Monitor following attributes:                        | ~                                                      |   |
| SDL Queue                                  |                                                                                                    | ✓ Name                                                 | ✓ Status                                               |   |
| SIP Activity     Session Trace Log View    |                                                                                                    | ✓ Node                                                 | ☑ DirNumber                                            |   |
| – 🆓 Real Time Data                         |                                                                                                    | ✓ IpAddress                                            | ✓ Description                                          |   |
| Open from Local Disk                       |                                                                                                    | ✓ Ipv6Address                                          | 🖉 Model                                                |   |
| Called Party Tracing                       |                                                                                                    | <ul> <li>☑ LoginUserId</li> <li>☑ TimeStamp</li> </ul> | <ul> <li>✓ StatusReason</li> <li>✓ Protocol</li> </ul> |   |
| Device Search                              |                                                                                                    | ActiveLoadId                                           | ✓ InactiveLoadId                                       |   |
| Phone Summary                              |                                                                                                    | RequestedLoadId                                        | DownloadStatus                                         |   |
| Service                                    | 6000                                                                                                    | DownloadFailureReason                                  | DownloadServer                                         |   |
| Cisco TFTP                                 |                                                                                                    | < Back Next >                                          | Finish Cancel                                          |   |
| - 🎽 Heartbeat                              |                                                                                                    |                                                        |                                                        |   |
| Database Summary                           |                                                                                                    |                                                        |                                                        |   |
| CTI Manager                                |                                                                                                    |                                                        |                                                        |   |
| CTI Search                                 |                                                                                                    |                                                        |                                                        |   |
| Learned Pattern                            |                                                                                                    |                                                        |                                                        |   |

| System                      |        | Device Search      |           |              |            |           |                |            |         |          |                    | X                 |
|-----------------------------|--------|--------------------|-----------|--------------|------------|-----------|----------------|------------|---------|----------|--------------------|-------------------|
| Voice/Video                 |        | cucm10pub          | Name      | Status       | Node       | DirNum    | IpAddress      | Model      | LoginUs | Protocol | ActiveLoadId       | InactiveLoadId    |
|                             |        | Phone              | SEP0026C  | Registered   | 10.106.110 | 1019-Regi | 10.106.110.46  | Cisco 7960 | N/A     | SCCP     | N/A                | N/A               |
| Voice and Video Summary     | 6000   | Gateway Devices    | SEPB000B  | Unregistered | 10.106.110 | 1019-UnR  | 10.106.110.52  | Cisco 8861 | user1   | SIP      | sip88xx.11-0-1ES-8 | sip88xx.11-0-1-11 |
| 🗆 🖓 Voice and Video Summary |        | H323 Devices       | SEPD0C28. | Registered   | 10.106.110 | 1000-Regi | 10.106.122.137 | Cisco 9971 | N/A     | SIP      | sip9971.9-4-2SR2-2 | sip9971.9-4-2-13  |
| CallProcess                 | 8      | CTI Devices        | SEPE8BA7  | Registered   | 10.106.110 | 1014-Regi | 10.106.115.7   | Cisco 9951 | N/A     | SIP      | sip9951.9-4-2SR2-2 | sip9951.9-4-2-13  |
| - 🥝 Call Activity           |        | Voice Mail Devices |           |              |            |           |                |            |         |          |                    |                   |
| Gateway Activity            | 000000 | Hunt List          |           |              |            |           |                |            |         |          |                    |                   |
| Trunk Activity              | -      | SIP Trunk          |           |              |            |           |                |            |         |          |                    |                   |
| SDL Queue                   | 0000   |                    |           |              |            |           |                |            |         |          |                    |                   |
| - 🧼 SIP Activity            | 2000   |                    |           |              |            |           |                |            |         |          |                    |                   |
| Session Trace Log View      | 10000  |                    |           |              |            |           |                |            |         |          |                    |                   |
| - 🦓 Real Time Data          | 0000   |                    |           |              |            |           |                |            |         |          |                    |                   |
| Open from Local Disk        | 10000  |                    |           |              |            |           |                |            |         |          |                    |                   |
| - 🆓 Called Party Tracing    | 1000   |                    |           |              |            |           |                |            |         |          |                    |                   |
| Device                      | 8      |                    |           |              |            |           |                |            |         |          |                    |                   |
| - 🖰 Device Summary          | 00000  |                    |           |              |            |           |                |            |         |          |                    |                   |
| – 💑 Device Search           |        |                    |           |              |            |           |                |            |         |          |                    |                   |
| Phone Summary               | 10000  |                    |           |              |            |           |                |            |         |          |                    |                   |
| Service                     | 1000   |                    |           |              |            |           |                |            |         |          |                    |                   |
| Cisco TFTP                  | 00000  |                    |           |              |            |           |                |            |         |          |                    |                   |
| - 🍎 Heartbeat               |        |                    |           |              |            |           |                |            |         |          |                    |                   |
| 🗆 🛕 Database Summary        | 20002  |                    |           |              |            |           |                |            |         |          |                    |                   |
| CTI                         | 20002  |                    |           |              |            |           |                |            |         |          |                    |                   |
| CTI Manager                 | 20002  |                    |           |              |            |           |                |            |         |          |                    |                   |
| CTI Search                  | 20000  |                    |           |              |            |           |                |            |         |          |                    |                   |
| Report                      | 2002   |                    |           |              |            |           |                |            |         |          |                    |                   |
| – 🖳 Learned Pattern         | 000000 |                    |           |              |            |           |                |            |         |          |                    |                   |

**Nota:** En este momento, sólo tiene la opción de ver la información y no hay opción disponible para exportar los datos.